## Praca z punktem ACD (generowanie dokumentów do Repozytorium)

Analogicznie to typu współpracy "Współpraca z Comarch OCR" aby rozpocząć pracę z punktem ACD należy kolejno:

- nacisnąć przycisk [Ustawienia OCR] i wybrać folder, z którego będą pobierane dokumenty do procesowania przez usługę Comarch OCR
- kliknąć przycisk (Dodaj pliki], aby wskazać plik, który zostanie umieszczony w folderze wybranym do

pobierania dokumentów do procesowania lub przycisk 🦳 [Skanuj], aby dodać dokument bezpośrednio ze skanera

- Aby uruchomić przetwarzanie dokumentów w usłudze Comarch OCR należy zaznaczyć parametr "Włącz procesowanie dokumentów". Po zaznaczeniu parametru dokumenty umieszczone we wskazanym folderze zostaną automatycznie przesłane do Comarch OCR i przeniesione do podkatalogu "Wysłane".
- Kiedy pliki zostały przeprocesowane przez usługę OCR, dokumenty wyświetlają się na liście, według zapytania z zakładki "Lista", a informacje pochodzące z przeprocesowanego dokumentu zostają przeniesione do odpowiednich pól atrybutów, zgodnie z atrybutami wybranymi na zakładce "Atrybuty". Obok nazwy atrybutu widoczny jest jego typ.
- Następnie należy zaznaczyć checkbox znajdujący się obok danej pozycji na liście, a następnie kliknąć przycisk

Generuj . Zostaje wówczas wyświetlone okno "Inicjowanie dokumentów".

| Inicjowanie dokumentów                                    |           |
|-----------------------------------------------------------|-----------|
|                                                           |           |
|                                                           |           |
| wa inicjowanie dokumentow do Repozytorium.<br>oszę czekać |           |
| inicjowano: 0 z 1 dokumentów.                             |           |
|                                                           |           |
|                                                           |           |
|                                                           |           |
|                                                           |           |
| zba błedów: 0                                             |           |
|                                                           |           |
|                                                           |           |
|                                                           |           |
|                                                           |           |
|                                                           |           |
|                                                           |           |
|                                                           |           |
|                                                           |           |
|                                                           | Zatrzymaj |
|                                                           |           |
|                                                           |           |

Okno "Inicjowanie dokumentów" informujące o wysyłaniu dokumentów do modułu Repozytorium

W ramach okna "Inicjowanie dokumentów" operator może kliknąć

na przycisk

Zatrzymaj

[Zatrzymaj]. W takim przypadku, jeśli:

- Generowany pojedynczy dokument zdążył zostać zainicjowany i przesłany – nie jest już widoczny na liście w punkcie ACD i znajduje się wybranej lokalizacji w module Repozytorium
- Generowany pojedynczy dokument nie zdążył zostać przesłany – nadal jest widoczny na liście w punkcie ACD
- Żaden z wielu generowanych dokumentów nie zdążył zostać przesłany – wszystkie dokumenty nadal są widoczne na liście w punkcie ACD

- Tylko część z wielu generowanych dokumentów zdążyła zostać przesłana – wówczas ta część dokumentów nie jest już widoczna na liście w punkcie ACD i znajduje się w wybranej lokalizacji w module Repozytorium, a pozostałe nadal są na liście
- Wszystkie z wielu generowanych dokumentów zdążyłyzostać przesłane – wówczas żaden z tych dokumentów nie jest już widoczny na liście w punkcie ACD i wszystkie znajdują się w wybranej lokalizacji w module Repozytorium

Dokument przetworzony przez Comarch OCR jest wysyłany do modułu Repozytorium, do lokalizacji, którą wybrano w ramach definicji punktu konfiguracyjnego. Przeprocesowane dane są także wprowadzane do bazy MongoDB.

|    | Comarch DMS 2023.0.0<br>Automatyczne generowanie dokumentów                                                                                                    | [Domyślna spółka] Administrator 🗕 🗆 🗙                                                                      |
|----|----------------------------------------------------------------------------------------------------|----------------------------------------------------------------------------------------------------|
| â  | Punkt konfiguracyjny Dokumenty do Repozytoriun 🖌 🔶 🍙 🏚                                                                                                    | Dokumenty Tylko wypełnione 🗸 Generuj                                                                       |
| J  |                                                                                                    | (i) (c)                                                                                                    |
|    | Sprasdawcz: COMARCH S.A   UJzas Pavika 39 34.470 Kników   34.470 Kników Data wystawienia:   Data wystawienia: 2020-02-03   District ALOZA   Lipowa 11/15 Obiencz:   ALOZA Lipowa 11/15   Bydowi Arrzana Dobiencz:   ALOZA Lipowa 11/15   Bydowi Krazawa Dobiencz:   ALOZA Lipowa 11/15   Bydowi Krazawa Dobiencz:   ALOZA Lipowa 11/15   Bydowi Krazawa Dobiencz:   ALOZA Lipowa 11/15   Bydowi Krazawa Dobiencz:   ALOZA Lipowa 11/15   Bydowi Krazawa Dobiencz:   NT: 751241104 Lipowa 11/15   Tri Tri   Tri Trima Interim Krawa Wahra   Trima planeoici Termin Krawa Wahra Sawaka   Trima planeoici Termin Krawa Wahra Sawaka   Trima planeoici Termin Krawa Wahra Sawaka Netwo VAT   Trima planeoici Termin Krawa Wahra Sawaka Netwo Watra   State wystawienia (Data wysta | Włącz procesowanie dokumentów<br>Przeprocesowane: 2<br>Numer dokumentu<br>FS-1/20/KNT/02<br>FS-1/20/KNT/02 |
| IJ |                                                                                                    |                                                                                                    |

Okno pracującego punktu konfiguracyjnego typu "Współpraca z Comarch OCR (generowanie dokumentów do Repozytorium)"